# **The Chemical Purchase Request Form**

The **Chemical Purchase Request Form** is used to request Environmental Health & Safety (EHS) approval prior to purchasing chemicals for use on campus. A separate form must be submitted for each end-user.

FULLERTON

These instructions will show you how to log in to CiBR-Trac, access the form, and fill it out for submission.

#### Let's begin!

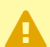

Purchasers must be authorized to use the **Chemical Purchase Request Form**. Please contact **EHS** at <u>safety@fullerton.edu</u> or 657-278-7233 to be added as an authorized chemical purchaser. If you already are an authorized chemical purchaser, please proceed with the instructions below.

### **Table of Contents**

| • | Logging into CiBR-Trac                     | . 2 |
|---|--------------------------------------------|-----|
| • | Opening the Chemical Purchase Request Form | . 3 |
| • | Filling out the Form                       | . 4 |
| • | Wrapping it all up                         | 17  |
| • | Re-ordering previous requests              | 18  |
| • | Additional information                     | 20  |

FULLERTON

#### Logging into CiBR-Trac

**Note:** You will be redirected to the campus login page.

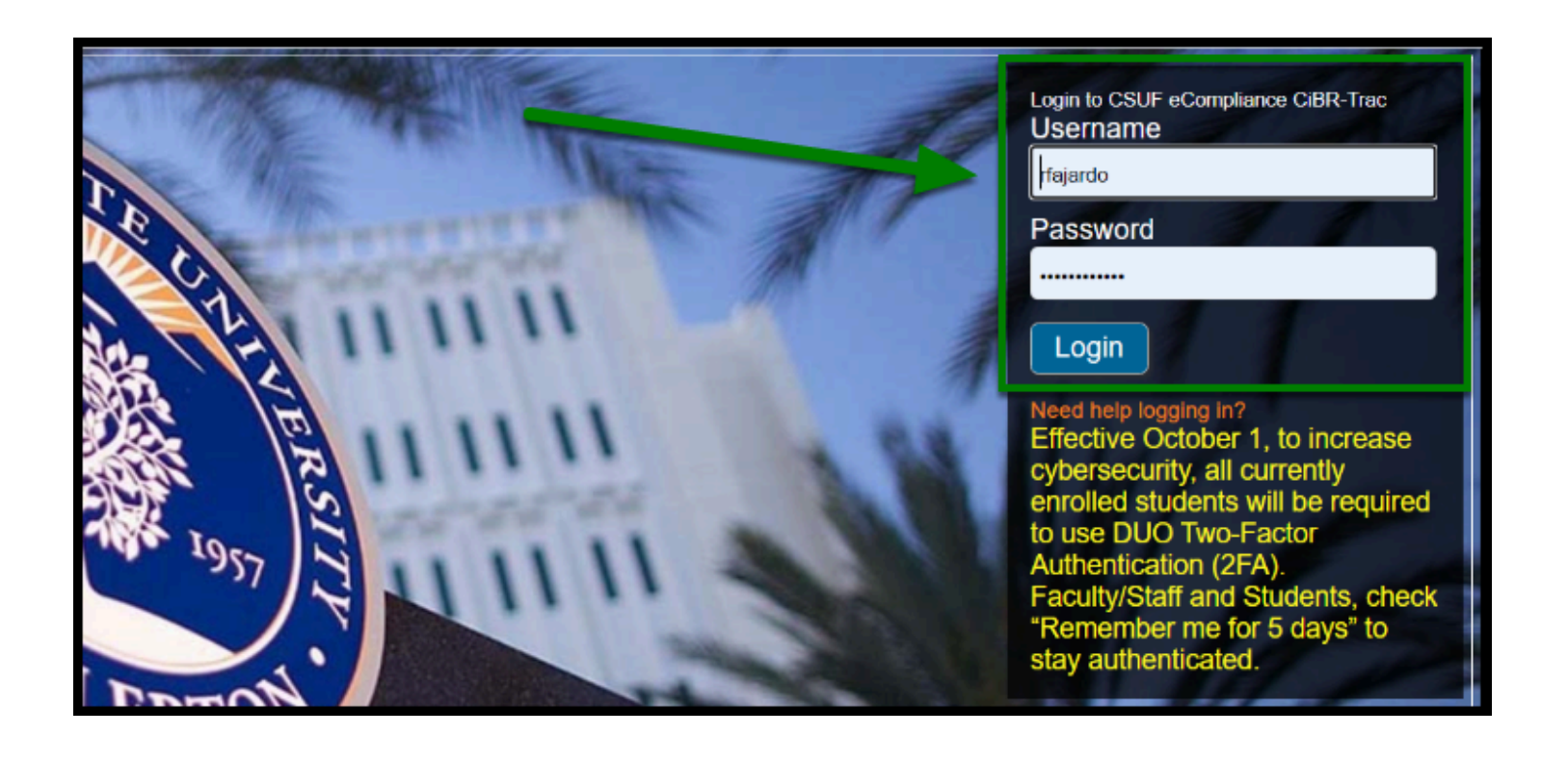

#### **Opening the Chemical Purchase Request Form**

Step 2: Once logged in, click on the Add Chemical Purchase Request button.

| C       | iBI<br>cal Invent | <b>R-</b> | Frac          | <pre>[si-ber-trak] io-isotope Tr</pre> | acking sys  | tem                |                               |                    |                    |                    |               |                  |
|---------|-------------------|-----------|---------------|----------------------------------------|-------------|--------------------|-------------------------------|--------------------|--------------------|--------------------|---------------|------------------|
|         |                   |           |               |                                        | Search      |                    |                               |                    |                    |                    |               |                  |
| First   | Previou           | s Paç     | je 1 Next     | Results pr                             | ≥r page : [ | 100 ~              |                               |                    |                    |                    | dd Chemical P | . Export         |
|         | Dat               | a ↓a      | Request<br>ID | Review<br>Date                         | Status      | Review<br>Comments | Chemical Name                 | Chemical<br>Name 1 | Chemical<br>Name 2 | Chemical<br>Name 3 | Containers    | End User<br>Name |
| Reorder | <b>@</b> 09/1!    | 5/2021    | 1401225       |                                        | Pending     |                    | Hydrocyanic Acid<br>(prussic) |                    |                    |                    | 2.0           | Banks            |
|         |                   |           |               |                                        |             |                    |                               |                    |                    |                    |               |                  |

FULLERTON

**Step 3:** From there, the form will open in a new window. It will be your task to complete the chemical purchase request form.

**Note:** If the window does not appear, check your pop-up blockers.

| CiBR-Trac                                                      |                                          |
|----------------------------------------------------------------|------------------------------------------|
| Chemical Inventory, Biological & Radio-isotope Tracking system |                                          |
|                                                                | Chemical Purchase Request                |
| Asterisks (*) indicate required fields<br>Date *               |                                          |
| 04/26/2021                                                     |                                          |
| Requestor Name *                                               |                                          |
| Raul Fajardo                                                   |                                          |
| Department                                                     |                                          |
| EHS                                                            |                                          |
| Email *                                                        |                                          |
| rfajardo@Fullerton.edu                                         |                                          |
| Phone *                                                        |                                          |
|                                                                |                                          |
| End User Name - Contact EHS if End User Name is not listed     | (safety@fullerton.edu or 657-278-7233) * |

In the next section, we will cover filling out the form from beginning to end.

#### Filling out the Form

I All fields marked with a red asterisk are *required*.

**Step 4:** The **Date, Requestor Name, Department, and Email Address** should automatically fill in based on your account. Confirm that they are correct.

1 The **Requestor**, in this case, is the person completing this form.

| Chemical Inventory, Biological & Radio-isotope Tracking system<br>Chemical Purchase Request |    |  |  |  |  |  |  |  |  |
|---------------------------------------------------------------------------------------------|----|--|--|--|--|--|--|--|--|
| Asterisks (*) indicate required fiel Date *                                                 | ds |  |  |  |  |  |  |  |  |
| 04/26/2021                                                                                  |    |  |  |  |  |  |  |  |  |
| Requestor Name *                                                                            |    |  |  |  |  |  |  |  |  |
| Raul Fajardo                                                                                |    |  |  |  |  |  |  |  |  |
| Department                                                                                  |    |  |  |  |  |  |  |  |  |
| EHS                                                                                         |    |  |  |  |  |  |  |  |  |
| Email *                                                                                     |    |  |  |  |  |  |  |  |  |
| rfajardo@Fullerton.edu                                                                      |    |  |  |  |  |  |  |  |  |

Step 5: Next, input your Phone number.

| CiBR-Trac [si-ber-trak]                          | ing system                                          |
|--------------------------------------------------|-----------------------------------------------------|
|                                                  | Chemical Purchase Request                           |
| Asterisks (*) indicate required fields<br>Date * |                                                     |
| 04/26/2021                                       |                                                     |
| Requestor Name *                                 |                                                     |
| Raul Fajardo                                     |                                                     |
| Department                                       |                                                     |
| EHS TEST                                         |                                                     |
| Email *                                          |                                                     |
| rfajardo@Fullerton.edu                           |                                                     |
| Phone *                                          |                                                     |
| End User Name - Contact EHS if End User Name is  | not listed (safety@fullerton.edu or 657-278-7233) * |

Step 6: Then, select the End User Name from the drop-down list.

**1** The **End User** is the person who will use the chemical, for example, the Principle Investigator, technician, staff member, etc.

FULLERTON

| EHS                                                |                                                   |
|----------------------------------------------------|---------------------------------------------------|
| Email *                                            |                                                   |
| rfajardo@Fullerton.edu                             |                                                   |
| Phone *                                            |                                                   |
| 657-278-4942                                       |                                                   |
| End User Name - Contact EHS if End User Name is no | t listed (safety@fullerton.edu or 657-278-7233) * |
| None selected                                      | ~                                                 |
| None selected                                      | 1                                                 |
| Abraham                                            |                                                   |
| Ambrocio                                           |                                                   |
| Armstrong                                          |                                                   |
| Bagshaw                                            |                                                   |
| Banks                                              |                                                   |
| Bennett                                            |                                                   |
| Berriman                                           |                                                   |
| Bhari                                              |                                                   |
| Biasi                                              |                                                   |
| Bickmore                                           |                                                   |
| Billingsley                                        |                                                   |
| Boeiter                                            |                                                   |
| Brennan                                            |                                                   |
| Burnaford                                          |                                                   |
| Bursztyn                                           |                                                   |

**Step 7a:** From there, select the **End User Building** and **End User Room** by clicking on the **Lookup** button.

**(**) The **End User Building/Room** is the location where the chemical will be stored or used.

| End User Building * |                 |
|---------------------|-----------------|
|                     | Lookup <b>Q</b> |
| End User Room *     |                 |
|                     | Lookup <b>Q</b> |
| Other Room          |                 |
|                     |                 |

**Step 7b:** After clicking on **Lookup**, select from the list of campus building names and room numbers by clicking on the **arrow** icon in the select column.

| First   P | revious   Page 1   Next Results per page : 100 V | Reset |
|-----------|--------------------------------------------------|-------|
| Select    | Building Name‡                                   | Room  |
|           | Anderson Family Field Pressbox                   | 50    |
| 2         | Anderson Family Field Pressbox                   | 101   |
| 2         | Arboretum - Friends Trailer                      | 115A  |
| 2         | Arboretum - Friends Trailer                      | 117   |
| 2         | Arboretum - Friends Trailer                      | 116   |
| 2         | Arboretum - Friends Trailer                      | 115   |
| 2         | Arboretum - Greenhouse                           | 101   |
|           | Arboretum - Heritage House                       | 106   |
| 2         | Arboretum - Heritage House                       | 107   |
| 2         | Arboretum - Heritage House                       | 105   |
| 2         | Arboretum - Heritage House                       | 105A  |
| 2         | Arboretum - Heritage House                       | 108   |
|           | Arboretum - Heritage House                       | 102   |
| 2         | Arboretum - Heritage House                       | 101   |
|           | Arboretum - Heritage House                       | 103A  |
|           | Arboretum - Heritage House                       | 101A  |
|           | Arboretum - Heritage House                       | 104   |
|           | Arboretum - Heritage House                       | 104A  |
| 2         | Arboretum - Heritage House                       | 105B  |
| N         | Arboretum - Heritage House                       | 103   |
| 2         | Arboretum - Library Trailer                      | 119   |
| 2         | Arboretum - Library Trailer                      | 118A  |
| 2         | Arboretum - Library Trailer                      | 118   |
| E         | Arboretum - Maintenance Building                 | 101   |

**Step 8:** The appropriate **Reason for Purchase** should also be selected from the drop-down.

| End User Room * 101 Other Room                                                                           | Lookup Q |
|----------------------------------------------------------------------------------------------------|----------|
| Reason for Purchase *                                                                                    |          |
| none selected                                                                                            | K        |
| none selected<br>Lab Use<br>Research<br>Equipment<br>Other (Enter details in additional information box) |          |
|                                                                                                    | 10       |

**Step 9:** For **Material Storage Location**, specify any specialty equipment that will be used, such as a fume hood, corrosive cabinet, etc. by inputting it in the space provided.

**Material Storage Location** is where the chemical will be stored.

| Reason for Purchase *                                                                  | ~ |
|----------------------------------------------------------------------------------------|---|
| Material Storage Location (e.g. fume hood, corrosive cabinet, flammable cabinet, etc.) |   |

In the next section, we'll talk about how you'll go about adding the chemical(s) to the form that you are requesting.

### Chemicals

**Step 10:** For each chemical requested, you will need to enter the **Chemical name, CAS number**, **Physical State**, **Purity (Grade)**, **Vendor**, **Number of containers**, **Weight/Volume**, and **Units**.

| Chemicals If you are unable to locate the chemical name, select Not In List and enter the chemical name in the comment field below. Include all other required information |   |            |                   |                   |        |                         |                    |          |   |
|----------------------------------------------------------------------------------------------------|---|------------|-------------------|-------------------|--------|-------------------------|--------------------|----------|---|
| Chemical name                                                                                                    |   | CAS number | Physical<br>State | Purity<br>(Grade) | Vendor | Number of<br>containers | Weight /<br>Volume | Units    |   |
| *<br>1,1,3,3- Tetramethylbutyl Peroxyneodec                                                                                                    | ٩ | 51240-95-0 | *                 | Lab               | Fisher | *                       | *                  | *<br>gal | ~ |
|                                                                                                    | ٩ |            | nt                |                   |        |                         |                    | ni       | ~ |
|                                                                                                    | ٩ |            | nt 💌              |                   |        |                         |                    | ni       | ~ |

**Solution** For more detailed information on how to input each field, click on the blue links below.

FULLERTON

### Chemical name and CAS number

**(**) Use the search feature to look up the chemical name.

If unable to find the chemical name, select **Not In List** and enter the chemical name in the comment box below.

| Chemicals If you are unable to locate the chemical name, select Not In List and enter the chemical name in the comment field below. Include all other required information |                     |                   |                   |        |                         |                       |       |  |  |  |
|----------------------------------------------------------------------------------------------------|---------------------|-------------------|-------------------|--------|-------------------------|-----------------------|-------|--|--|--|
| Chemical name                                                                                                    | <b>S</b> - a number | Physical<br>State | Purity<br>(Grade) | Vendor | Number of<br>containers | Weight<br>/<br>Volume | Units |  |  |  |
| *                                                                                                    | ٩                   | *                 |                   |        | *                       | *                     | *     |  |  |  |
|                                                                                                    | ٩                   | *                 |                   |        |                         |                       | ~     |  |  |  |
|                                                                                                    | ٩                   | *                 |                   |        |                         |                       | ~     |  |  |  |

• Once you find the chemical you are looking for, click on the **arrow** button within the **select field**.

FULLERION

| Select a<br>chemical<br>First   P | chemical from the list. If you can not find the chemical, select Not In List and<br>name and CAS in the comments section<br>Keyword V Search F<br>revious   Page 1 Litext Results per page : 100 V | enter the<br>Reset |  |
|-----------------------------------|----------------------------------------------------------------------------------------------------|--------------------|--|
| Select                            | Chemical                                                                                                    | CAS                |  |
| 2                                 | 1-[1-(2-Thienyl)cyclohexyl]piperidine                                                                                                    |                    |  |
| 2                                 | 1-[1-(2-Thienyl)cyclohexyl]pyrrolidine                                                                                                    |                    |  |
| 2                                 | 1,1,3,3- Tetramethylbutyl Peroxyneodecanoate                                                                                                    | 51240-<br>95-0     |  |
|                                   | 1,1,3,3- Tetramethylbutyl Peroxypivalate                                                                                                    | 22288-<br>41-1     |  |
| N                                 | 1,1-Dimethyl-3-Hydroxybutylperoxyneoheptanoate                                                                                                    | 110972-<br>57-1    |  |
| M                                 | 1,1-Dimethyldiborane                                                                                                    | 16924-<br>32-6     |  |
|                                   | 1,1 di-(tert-Butylperoxy)-3,3,5-Trimethylcyclohexane >90-100%                                                                                                    | 6731-36-<br>8      |  |
|                                   | 1,1 di-(tert butylperoxyl)cyclohexane >80%                                                                                                    | 3006-86-<br>8      |  |
| 2                                 | 1-(1-Phenylcyclohexyl)pyrrolidine                                                                                                    |                    |  |
| 2                                 | 1,2-dibromo-3-chloropropane                                                                                                    | 96-12-8            |  |
|                                   | 1,2-Dimethyldiborane                                                                                                    | 17156-<br>88-6     |  |

### Physical State

Click on the **Physical State** drop-down to select either **solid**, **liquid**, or **gas**.

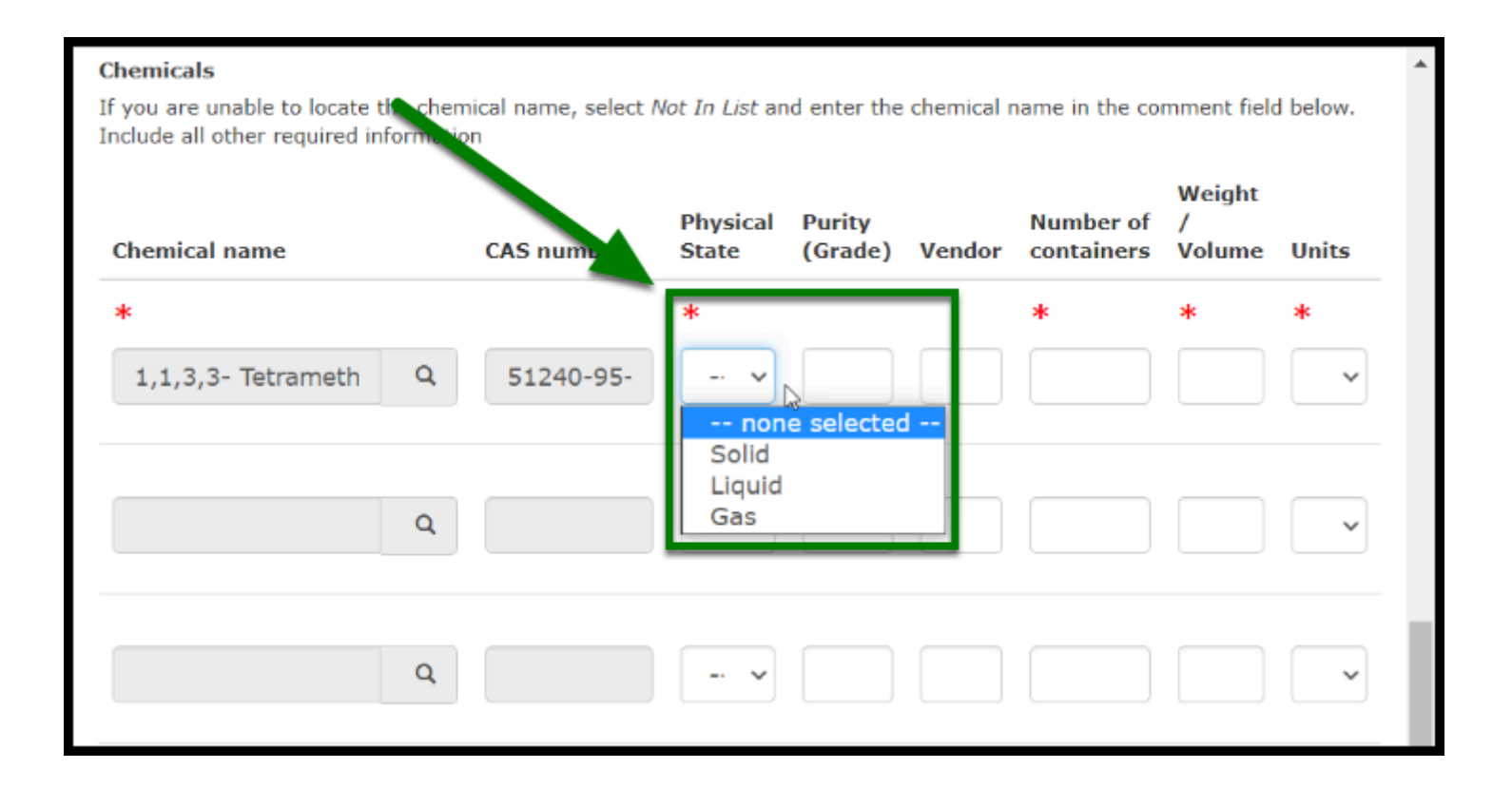

### Purity (Grade)

() Input the **Purity (Grade)** of the chemical you are requesting.

| Chemical name        | CAS number | Physical<br>State | Purity<br>(Grade) | Vendor | Number of<br>containers | /<br>Volume | Units |
|----------------------|------------|-------------------|-------------------|--------|-------------------------|-------------|-------|
| *                    |            | *                 |                   |        | *                       | *           | *     |
| 1,1,3,3- Tetrameth Q | 51240-95-  | L v               | Lab               |        |                         |             | ~     |
| Q                    |            | *                 |                   |        |                         |             | ~     |

### Vendor

Input the **name of the vendor** the chemical will be purchased from.

| Chemicals                                                          |                      |                   |                   |            |                      |                       | <b>^</b> |
|--------------------------------------------------------------------|----------------------|-------------------|-------------------|------------|----------------------|-----------------------|----------|
| If you are unable to locate the<br>Include all other required info | e chemical name, see | lot In List ar    | nd enter the      | chemical r | name in the co       | mment fiel            | d below. |
| Chemical name                                                      | CAS number           | Physical<br>State | Purity<br>(Grade) | Vendor     | Number of containers | Weight<br>/<br>Volume | Units    |
| *                                                                  |                      | *                 |                   |            | *                    | *                     | *        |
| 1,1,3,3- Tetrameth                                                 | Q 51240-95-          | L ~               | Lab               | Fisł       |                      |                       | ~        |
|                                                                    | ٩                    |                   |                   |            | \$                   |                       | ~        |
|                                                                    | Q                    | - •               |                   |            |                      |                       | -        |

### Number of Containers

**1** Type the **number of containers**, or use the **arrows** to select the appropriate number.

| Chemicals<br>If you are unable to locate the che<br>Include all other required informat | mical name, select /<br>ion | Not Incista       | nd enter the o    | chemical | name in the co       | mment field           | t below. |
|-----------------------------------------------------------------------------------------|-----------------------------|-------------------|-------------------|----------|----------------------|-----------------------|----------|
| Chemical name                                                                           | CAS number                  | Physical<br>State | Purity<br>(Grade) | Vendor   | Number of containers | Weight<br>/<br>Volume | Units    |
| *                                                                                       |                             | *                 |                   |          | *                    | *                     | *        |
| 1,1,3,3- Tetrameth Q                                                                    | 51240-95-                   | L ~               | Lab               | Fisł     | ব 💫                  |                       | ~        |
| Q                                                                                       |                             | •                 |                   |          |                      |                       | ~        |
| Q                                                                                       |                             | *                 |                   |          |                      |                       | ~        |

## Weight/Volume

**1** Type the **number**, or use the **arrows** to select the appropriate number.

| Chemicals<br>If you are unable to locate th<br>Include all other required info | e chemical name, select A<br>prmation | <i>lot In List</i> ar | nd enter the chemica    | I name in the co          | mment fiel            | d below. |
|--------------------------------------------------------------------------------|---------------------------------------|-----------------------|-------------------------|---------------------------|-----------------------|----------|
| Chemical name                                                                  | CAS number                            | Physical<br>State     | Purity<br>(Grade) Vendo | Number of<br>r containers | Weight<br>/<br>Volume | Units    |
| *                                                                              |                                       | *                     |                         | *                         | *                     | *        |
| 1,1,3,3- Tetrameth                                                             | Q 51240-95-                           | L v                   | Lab Fisł                | 2                         | 8 🛟                   | ~        |
|                                                                                | Q                                     | ~                     |                         |                           |                       | ~        |
|                                                                                | ٩                                     | - •                   |                         |                           |                       | ~        |

### Units

Select the appropriate **unit** for weight/volume (liters, gallons, etc.).

| Chemical name      |   | CAS number | Physical<br>State | Purity<br>(Grade) | Vendor | Number of<br>containers | Volume | Units                             |
|--------------------|---|------------|-------------------|-------------------|--------|-------------------------|--------|-----------------------------------|
| *                  |   |            | *                 |                   |        | *                       | *      | *                                 |
| 1,1,3,3- Tetrameth | Q | 51240-95-  | L ~               | Lab               | Fisł   | 2                       | 8      | ~                                 |
|                    | ٩ |            | •                 |                   |        |                         |        | ft3<br>lbs<br>ton (E<br>gal<br>mL |
|                    | ٩ |            | - •               |                   |        |                         |        | cm3<br>m3<br>mg<br>g              |
|                    | ٩ |            | - *               |                   |        |                         |        | ton (r<br>oz<br>pints             |

### Wrapping it all up

**Step 11:** Add any necessary additional information in the text box below, if applicable.

| Please specify any additi | onal information that would be critical for the review of this purchase reque | st   |
|---------------------------|-------------------------------------------------------------------------------|------|
|                           |                                                                               | - 17 |
|                           |                                                                               | - 11 |
|                           |                                                                               |      |
|                           | Submit Request Print Receipt Close this window                                | _    |

**Step 12:** After all fields have been completed, click the **Submit Request** button.

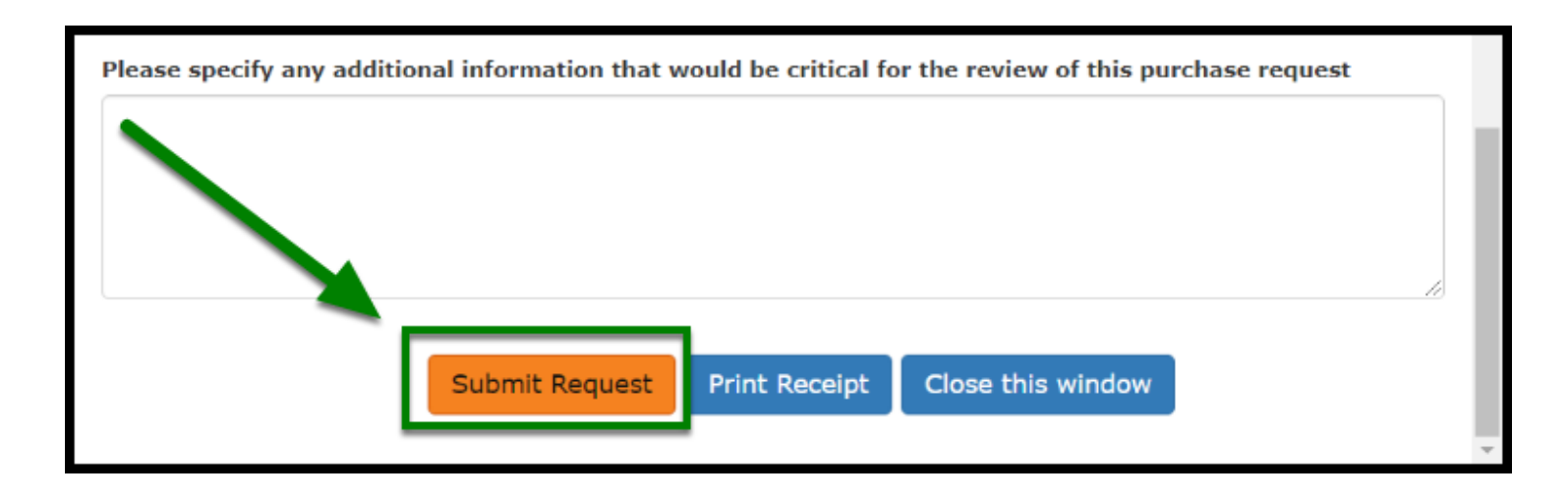

#### That's it!

The request will be submitted to **Environmental Health and Safety** (EHS) for review. You will be contacted when the request is reviewed.

### **Re-ordering previous requests**

**Step 13 (optional):** If you will like to reorder a previous request that has the same chemicals that you will need, you can use the reorder button found within each request line item, as shown below:

|                      |               | Searc          | h         |                    |                               |                    |
|----------------------|---------------|----------------|-----------|--------------------|-------------------------------|--------------------|
| First Previous Pag   | ge 1 Next     | Results per pa | nge : 100 |                    |                               |                    |
| Date Ja              | Request<br>ID | Review<br>Date | Status    | Review<br>Comments | Chemical Name                 | Chemical Name<br>1 |
| Reorder 🎒 09/15/2021 | 1401225       |                | Pending   |                    | Hydrocyanic Acid<br>(prussic) |                    |
|                      |               |                |           |                    |                               |                    |

**Step 14 (optional):** When you click on the Reorder button, your request will automatically be filled based on the original request, and you can proceed to review and submit the request once more.

|                                                   | Chemical Purchase Request                          |
|---------------------------------------------------|----------------------------------------------------|
| Asterisks (*) indicate required fields            |                                                    |
| Date *                                            |                                                    |
| 09/15/2021                                        |                                                    |
| Requestor Name *                                  |                                                    |
| Raul Fajardo                                      |                                                    |
| Department                                        |                                                    |
|                                                   |                                                    |
| Email *                                           |                                                    |
| @Fullerton.edu                                    |                                                    |
| Phone *                                           |                                                    |
| 657-278-                                          |                                                    |
| End User Name - Contact EHS if End User Name is n | ot listed (safety@fullerton.edu or 657-278-7233) * |
| Banks                                             | ~                                                  |

#### **Additional information**

Routine cleaning and maintenance hazardous materials previously reviewed and approved for purchase by EHS may have 'pre-approved' status in CiBR-Trac. Requests for purchase of these routine cleaning and maintenance supplies will be automatically approved by CiBR-Trac after the request is submitted.

FULLERTON

Some examples of **pre-approved** chemicals are:

- Waxie 210 Solsta Neutral Cleaner
- Waxie Graffiti Remover
- Waxie 764 Lemon Quat Disinfectant Cleaner
- New routine cleaning and maintenance hazardous materials not previously approved by EHS must be reviewed prior to purchase by submittal of a Chemical Purchase Request form. Please advise EHS if new materials are candidates for 'pre-approval.'

#### Have any questions?

Please contact Environmental Health and Safety (EHS) at safety@fullerton.edu .....0 or at 657-278-7233

back to top...... 2